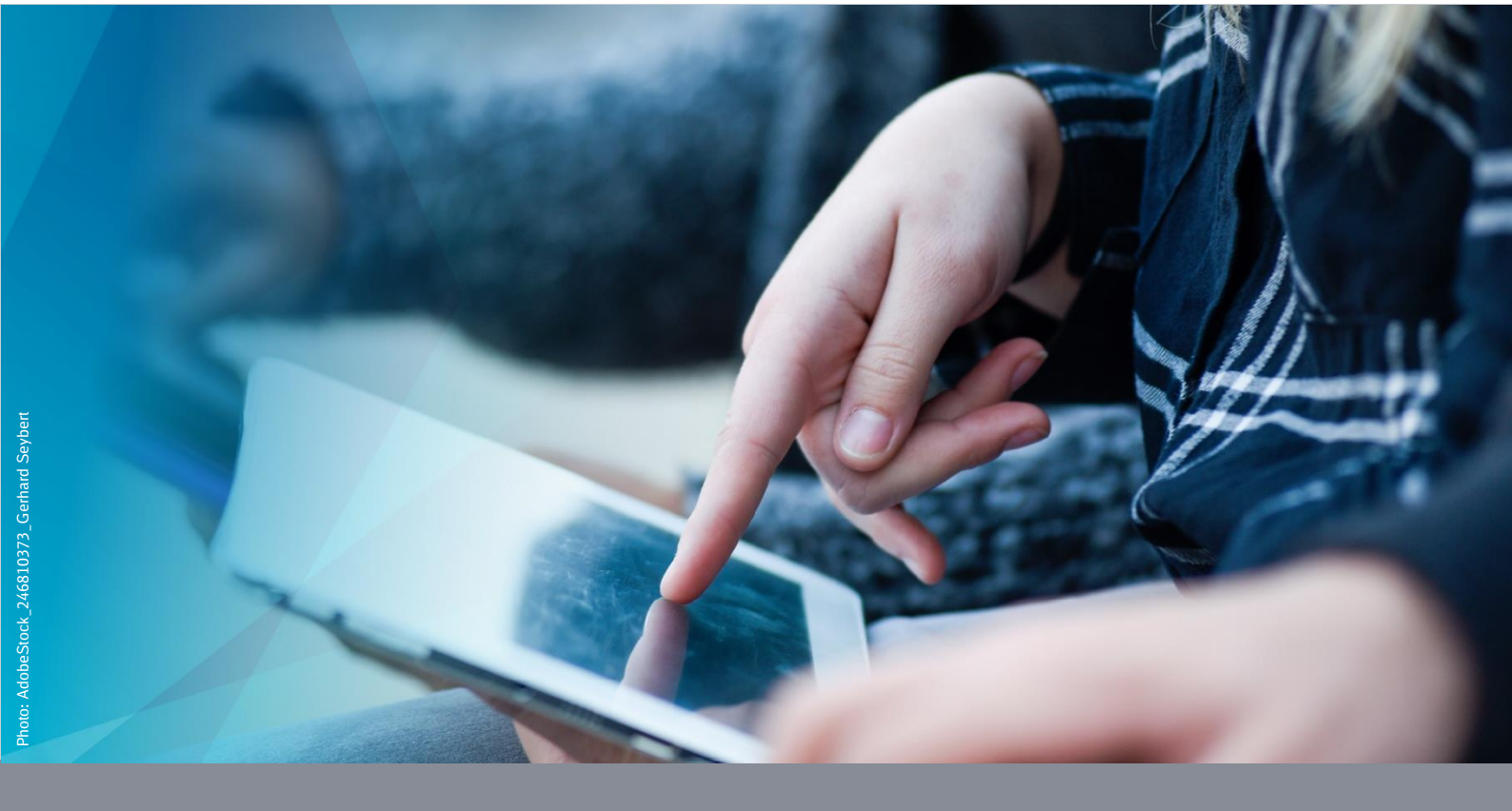

User manual version 1.1

# Registration on Multi user service

**DB Systel** Digital bewegen. Gemeinsam.

# **Table of contents**

| 1 Log in                                         | 3  |
|--------------------------------------------------|----|
| 1.1 Connecting to the Internet                   | 3  |
| 1.2 Logging in to the Launcher                   | 5  |
| 1.3 For Samsung only: Authorise Launcher         | 6  |
| 1.4 Set up screen lock                           | 7  |
| 1.5 Only for Nokia & Gigaset: Authorise Launcher | 9  |
| 2 Log out                                        | 11 |
| 2.1 Delete images                                | 11 |
| 2.2 Log out                                      | 11 |

### 1 Log in

Follow the steps to log in to the Multi User Service device.

Note that some steps in this manual are only relevant for certain models and you can skip chapters. You can see this by the note in the chapter heading "Only for ". You can see where you can jump to in the blue frame.

#### 1.1 Connect to the Internet

Connect to the Internet to log in to the machine. To connect the machine to a new Wi-Fi network, follow these steps:

| 0 |
|---|
|   |
|   |
|   |
|   |

Tap the icon at the top right.

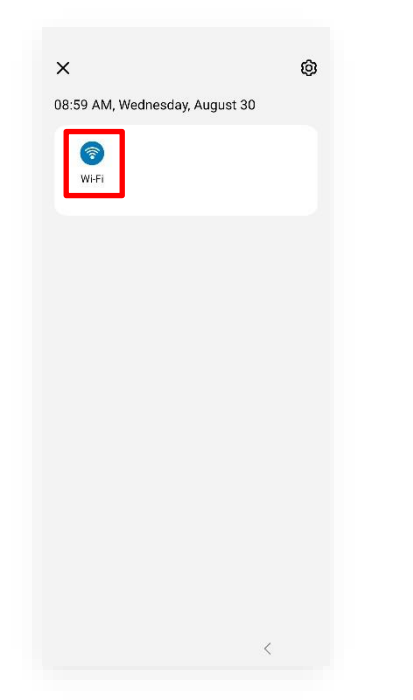

Tap and hold the Wi-Fi icon.

| Wi-Fi     |                                       | (%) : |
|-----------|---------------------------------------|-------|
| On        |                                       |       |
| Current   | network                               |       |
| ((t-      | dbs4public<br>Connected / Not secured | (Q)   |
| Available | e networks                            |       |
|           | dbs4mobile                            |       |
|           | dbs2                                  |       |
|           | dbs4wifi                              |       |
| +         | Add network                           |       |
|           |                                       |       |
|           |                                       |       |
|           |                                       |       |
|           |                                       |       |

- Select an available WLAN and connect the device to it.
- Tap the "*Back*" button until the login screen appears.

#### 1.2 Log in to the launcher

| Launcher                 | e Ø |
|--------------------------|-----|
|                          |     |
| Username<br>arnetester02 |     |
| Password                 | Ø   |
| LOG IN                   |     |
| Privac                   | У   |
|                          |     |
|                          |     |

- Enter your DB User login details (DB User login name and DB User password).
- Tap on "*Log in*".

Hint:

- If the screen with the message "*Profile not found*" or "*The existing profile has been removed*" is displayed, this is either because the permissions are missing or the data is still loading.
- Wait until the apps are installed or alternatively tap "Sync and reload" to speed up the loading process.

#### **1.3 Only for Samsung: Authorise launcher**

# Nokia & Gigaset: Jump to the next step.

Set up permissions to make the Launcher app work:

| \ppe | ear on top                       | <u>=</u> Q : |
|------|----------------------------------|--------------|
| -    | 12.76 MB                         | ~            |
| *    | Google Play services<br>51.98 MB |              |
| 0    | Hub<br>204 MB                    |              |
|      | iaft<br>165 KB                   |              |
|      | IMS Service<br>622 KB            |              |
| P    | IMS Settings<br>69.63 KB         |              |
|      | KnoxVpnPacProcessor              |              |
| 0    | Launcher<br>105 MB               |              |
|      | LED Cover Service                |              |
| Q    | Live messages                    |              |
|      | MDMApp<br>45.06 KB               |              |

Slide the slider at "*Launcher*" to the right to switch on the function.

#### 1.4 Set up screen lock

Set up a screen lock (screen lock password).

| Launcher                                | ē                       |
|-----------------------------------------|-------------------------|
|                                         |                         |
|                                         |                         |
|                                         |                         |
| Your admin requires you<br>device passo | u to change the<br>ode. |
|                                         |                         |
|                                         |                         |
| CHANGE PASSC                            | ODE                     |
|                                         | <                       |

Tap on "*Change ID*" and then on "*Password*".

| PIN<br>Medium-high security | Off                                                     |  |
|-----------------------------|---------------------------------------------------------|--|
| Password<br>High security   | Hide content                                            |  |
| Pattern<br>Medium security  | Show content                                            |  |
| Swipe<br>No security        | Show content when unlocked                              |  |
| None                        | Notifications to show<br>Alert and silent notifications |  |
| Biometrics                  | Show on Always On Display                               |  |
| Face                        |                                                         |  |
| Fingerprints                |                                                         |  |
|                             |                                                         |  |
|                             |                                                         |  |
|                             |                                                         |  |
|                             | Done                                                    |  |

- Set a password. The password must consist of at least 6 characters including one letter.
- Enter the password again.
- Tap on "*Done*".

# **Only for Nokia & Gigaset**

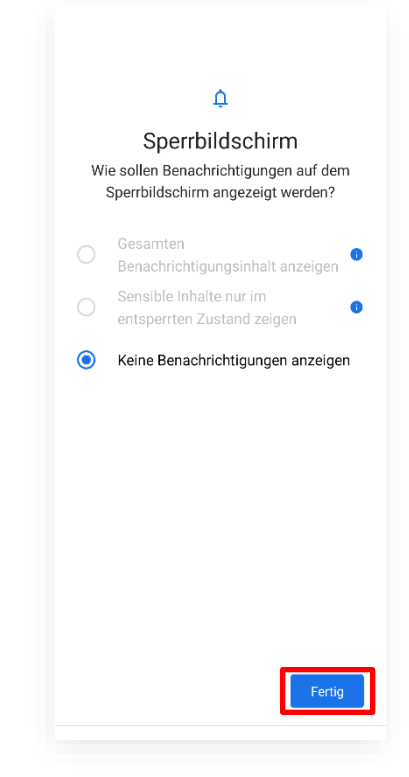

- Tap on "*Done*" or "*Next*".
- The profile is loaded.
- As soon as the workspace is loaded, this view appears:

| 09:02 🛓 🖪 9   | 2 •                  |                                | \$ <b>.</b> 05 | 7% 🛢 |
|---------------|----------------------|--------------------------------|----------------|------|
| Arbeitspla    | tz MWS               |                                |                | Ø    |
| Q Searc       | h                    |                                |                |      |
| ArneTester02  |                      |                                |                |      |
| DB Office 365 | Service &<br>Support |                                |                |      |
|               | D                    | B                              |                |      |
| C             | Contacts             | Google Chrome<br>Fast & Secure |                |      |
|               |                      |                                |                |      |
| III           |                      | 0                              | <              |      |

#### 1.5 Only for Nokia & Gigaset: Authorise Launcher

#### **Samsung:** Jump to the next step.

Set up permissions to make the Launcher app work:

| Launcher                                                       | Ð                                              | Ø     |
|----------------------------------------------------------------|------------------------------------------------|-------|
| 0                                                              |                                                |       |
| For Hub and Laun<br>efficiently on you<br>following permission | cher to work<br>r device, the<br>ns are requir | ed    |
| • Appear on top                                                |                                                |       |
| Write Settings                                                 |                                                |       |
| The following screens will g process.                          | uide you throug                                | h the |
|                                                                |                                                |       |
|                                                                |                                                |       |
|                                                                |                                                |       |
| GET START                                                      | red                                            |       |
|                                                                | <                                              |       |

Tap on "Get Started".

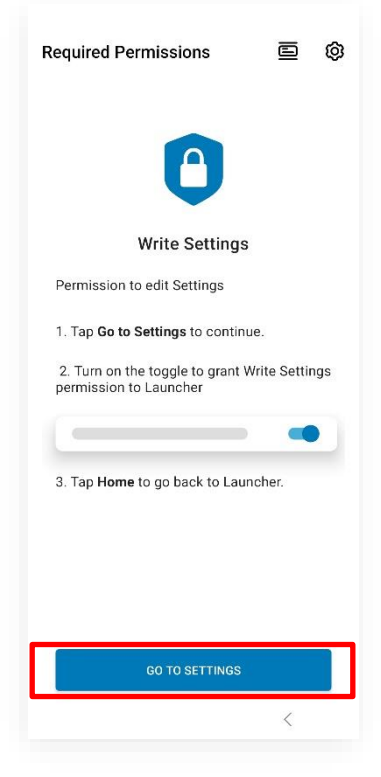

Tap on "Go to settings".

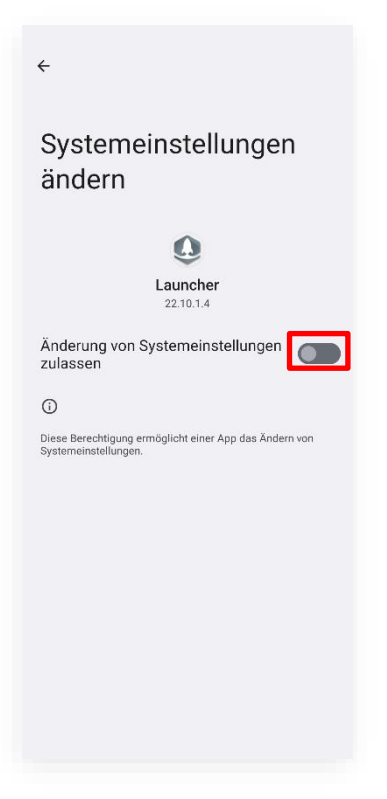

- Slide the slider to the left to switch off the function.
- As soon as the workspace is loaded, this view appears:

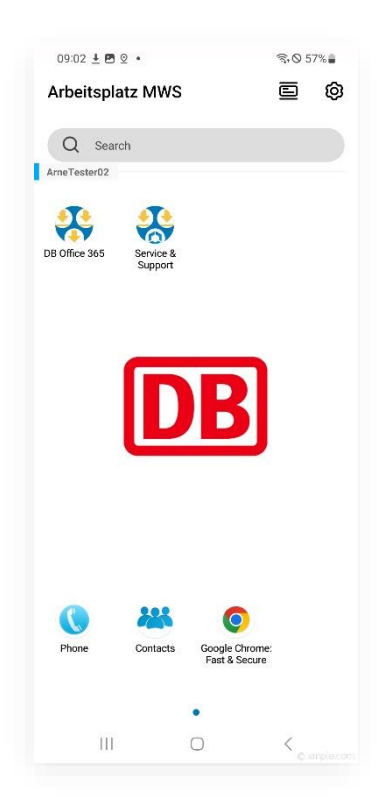

# 2 Log out

When you have finished your work, log out of the machine so that someone else can use it.

#### 2.1 Delete images

Before logging out, delete the images you have created via the Google Photos app.

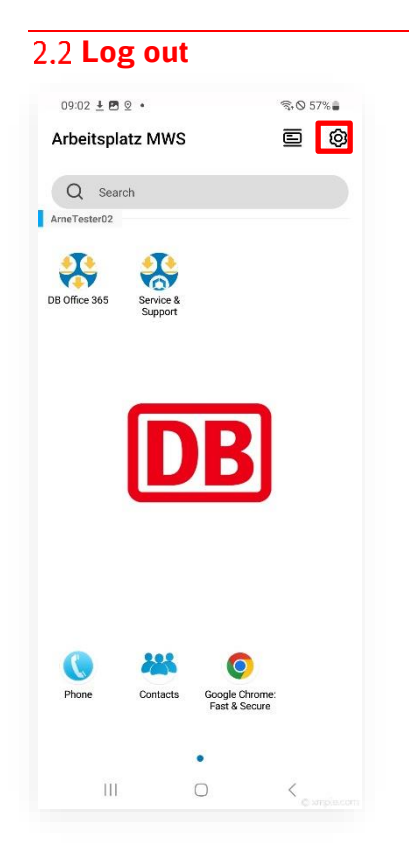

Tap the cogwheel at the top right.

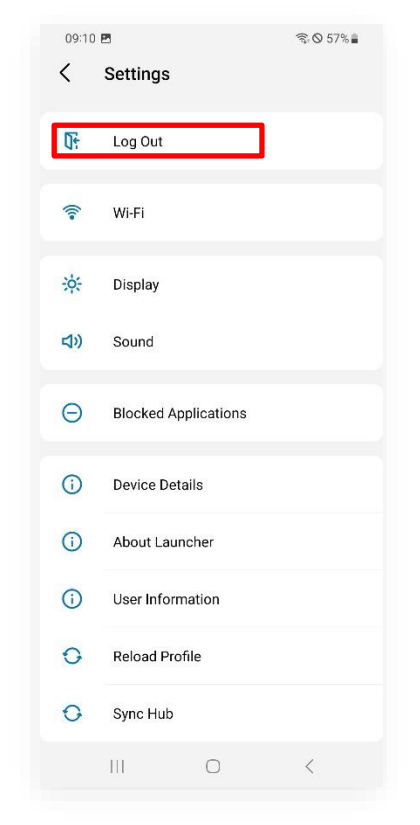

Tap on "*Log out*".

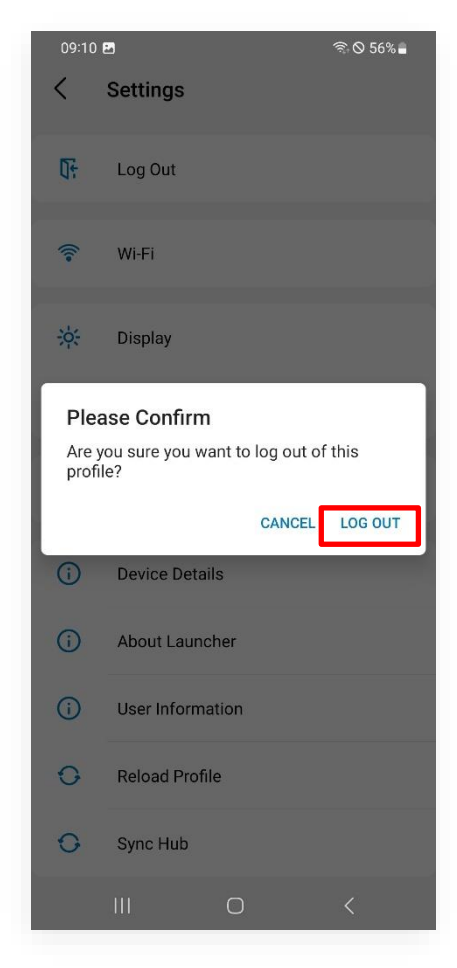

- Tap "Log out" again.
- All personal data is deleted from the device.